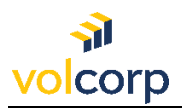

## VolCorp Log-In Instructions After Enrolling in Okta

| Description                                  | Logging into VolCorp Online after completing enrollment in Okta.                                                                                                    |
|----------------------------------------------|----------------------------------------------------------------------------------------------------|
| Perspective                                  | VolCorp members who have completed Okta enrollment and set-up at least one multi-factor authentication (MFA) method                                                           |
| Prerequisites                                | Must have completed Okta enrollment and MFA set-up.<br>Must have access to work computer and MFA method.                                                                      |
| Business<br>Outcome<br>(Success<br>Criteria) | Users will successfully access VolCorp Online through the temporary log-in page using their Okta log-in and chosen MFA method to gain access to the main VolCorp Online page. |

1. **Open an internet browser** and navigate to the main **VolCorp website**. You may also copy and paste the website address provided here: <u>https://www.volcorp.org/</u>

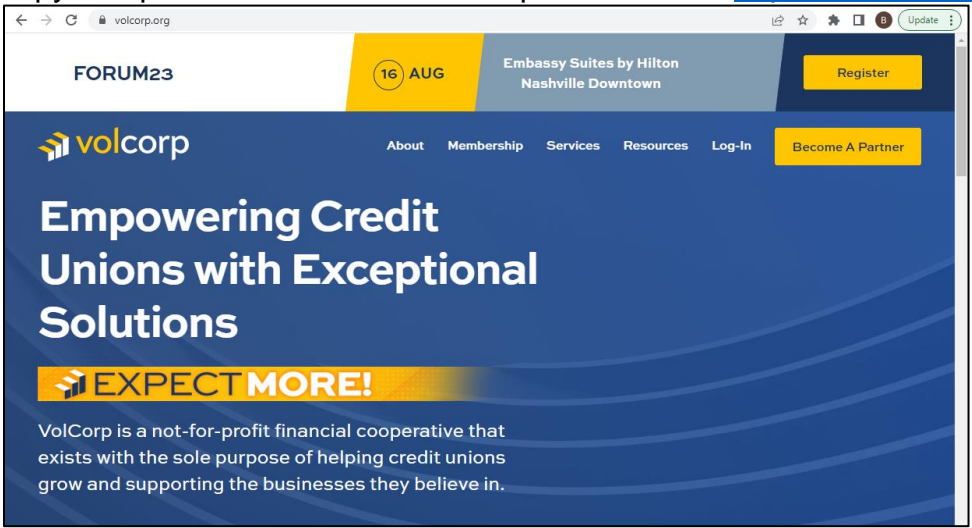

2. Go to the Log-In menu at the top and select VolCorp Online.

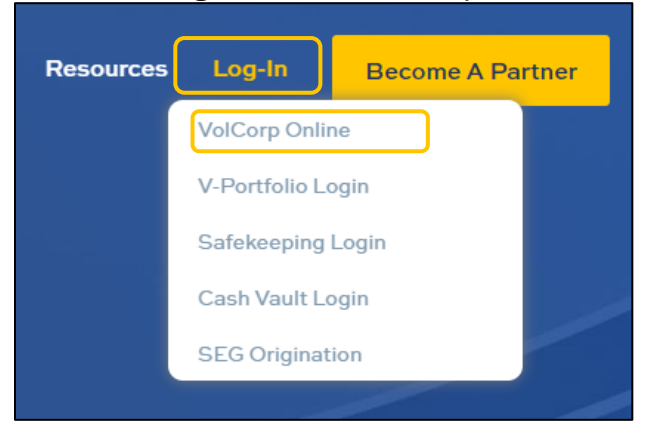

3. You will be directed to a new, temporary log-in page. As a user with an established Okta account, select the **Enhanced Okta Login** button.

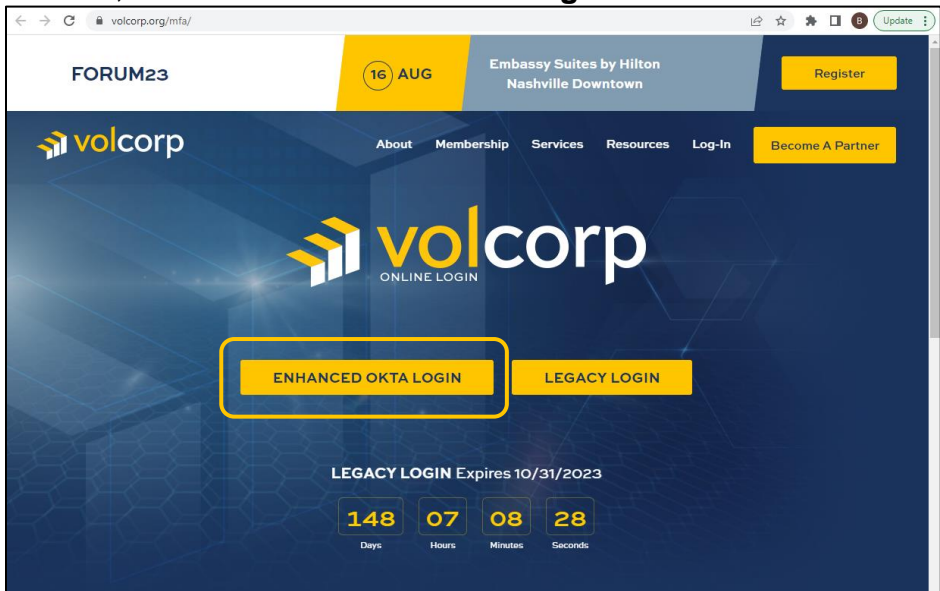

4. Enter **Username** (it may be pre-populated for you) and click **Next**.

| Connecting to 📵<br>Sign in with your volcorpcu account to access Okta Dashboard |
|---------------------------------------------------------------------------------|
|                                                                                 |
| <sub>3</sub> volcorp                                                            |
| Sign In<br>Username                                                             |
| Keep me signed in                                                               |
| Next<br>Unlock account?<br>Help                                                 |
|                                                                                 |

## 5. Enter your Okta **password** and click **Verify**.

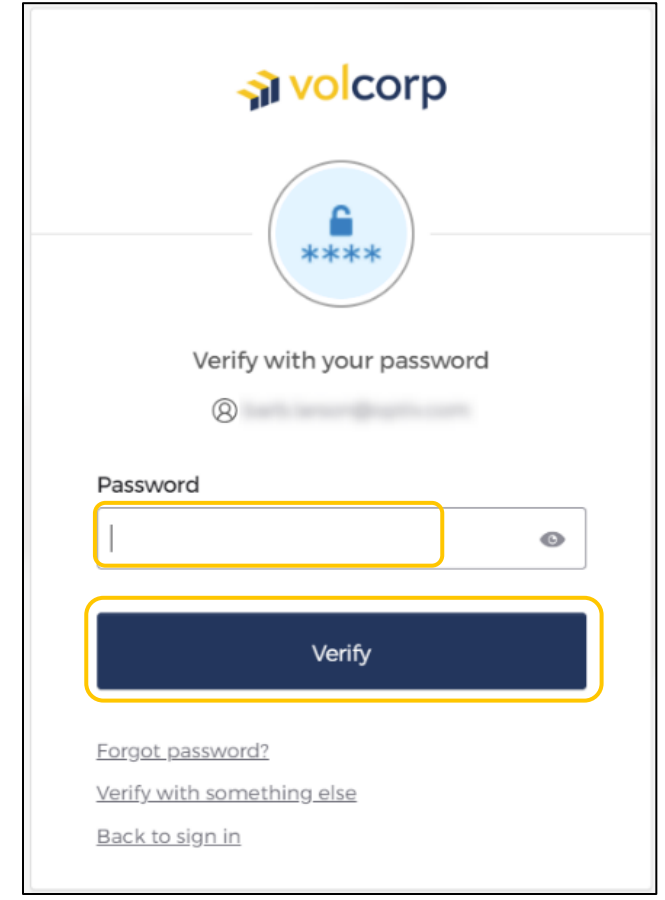

6. **Complete the steps for the Okta security method** you set-up during enrollment. Security methods: 1) Okta Verify, 2) Phone, or 3) Security Key

*Note:* The security method you used the last time you logged in will automatically begin. From here, complete the appropriate steps for multi-factor authentication.

|                 | a volcorp         |
|-----------------|-------------------|
|                 |                   |
|                 | Enter a code      |
| Enter co        | Example           |
|                 | Verify            |
| <u>Verify w</u> | th something else |

*Tip:* If you chose to set up more than one security method during enrollment, and you'd like to use it now, click **Verify with something else.** (noted with the yellow arrow).

7. Congratulations! You have successfully logged into VolCorp Online using Okta multifactor authentication.

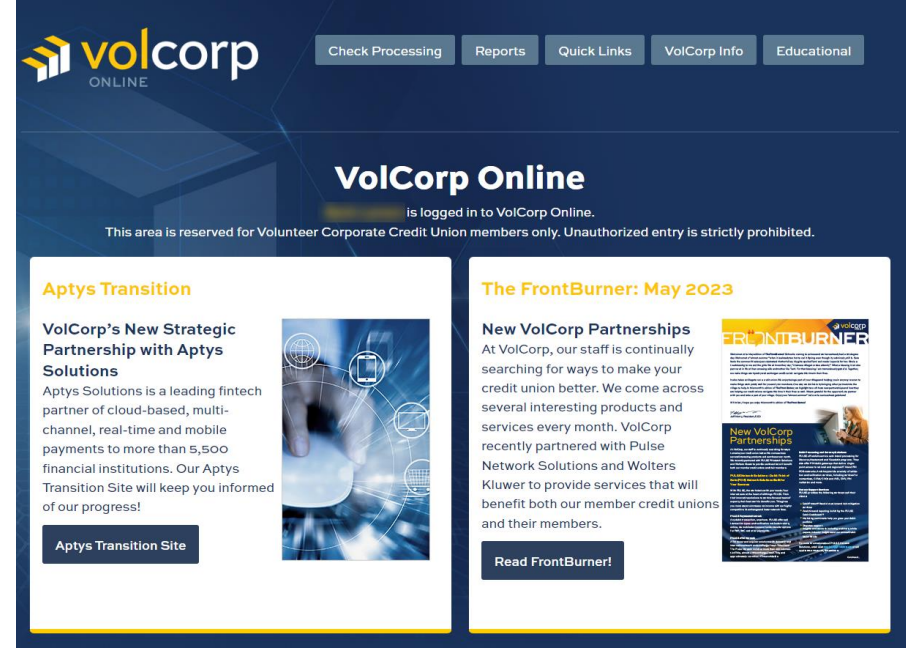